# การใช้งาน Browser: Google Chrome เพื่อนำส่งข้อมูลเข้าระบบ IBS

1. ติดตั้ง Plug - In IE Tab เพิ่มเติม โดยมีขั้นตอนดังต่อไปนี้

| 🛸 Extensio      | ins X                                                                                       |                |    |                                                      |                |                                    |                  |          | ×                           |
|-----------------|---------------------------------------------------------------------------------------------|----------------|----|------------------------------------------------------|----------------|------------------------------------|------------------|----------|-----------------------------|
| $\rightarrow$ G | Schrome   chrome://extensions                                                               |                |    |                                                      |                |                                    | 7                | ☆ 🦁      | ◎ 1.                        |
| Extensio        | ins                                                                                         | 🗌 Developer mo | de |                                                      |                | New tab<br>New windo<br>New incogr | w<br>iito windov | v Ctrl+S | Ctrl+T<br>Ctrl+N<br>Shift+N |
| $\bigcirc$      | Clock 1.2<br>Clock Details                                                                  | 🕑 Enabled      | Î  |                                                      |                | History<br>Downloads<br>Bookmarks  |                  |          | Ctrl+J                      |
|                 | Allow in incognito                                                                          |                |    |                                                      |                | Zoom<br>Print                      | - 10             | 10% +    | Ctrl+P                      |
|                 | Docs 0.10<br>Create and edit documents                                                      | ✓ Enabled      | Î  |                                                      |                | Cast<br>Find                       |                  |          | Ctrl+F                      |
|                 | Details Allow in incognito                                                                  |                |    | Save page as<br>Add to desktop                       | Ctrl+S         | Z. More tools<br>Edit              | Cut              | Сору     | Pas                         |
| _               | -                                                                                           | _              |    | Clear browsing data<br>3. Extensions<br>Tack manager | Ctrl+Shift+Del | Settings<br>Help                   |                  |          |                             |
|                 | Google Docs Offline 1.4<br>Get things done offline with the Google Docs family of products. | Enabled        |    | Developer tools                                      | Ctrl+Shift+I   | Exit                               |                  | Ctrl+S   | Shift+C                     |
|                 | Details<br>Allow in incognito                                                               |                |    |                                                      |                |                                    |                  |          |                             |
|                 | Sheets 1.2<br>Create and edit spreadsheets<br>Details                                       | ✓ Enabled      | Ē  |                                                      |                |                                    |                  |          |                             |
|                 | Allow in incognito                                                                          |                |    |                                                      |                |                                    |                  |          |                             |

1.1 เปิด Browser Google Chrome เลือก Setting

#### 1.2 More tools

### 1.3 Extensions

| Extensio   | ns<br>Details                                                                         | Developer mod               | le    |
|------------|---------------------------------------------------------------------------------------|-----------------------------|-------|
|            | Allow in incognito                                                                    |                             |       |
| _          |                                                                                       | _                           | ~     |
|            | Slides 0.10                                                                           | <ul> <li>Enabled</li> </ul> |       |
|            | Details                                                                               |                             |       |
|            | Allow in incognito                                                                    |                             |       |
|            |                                                                                       |                             |       |
|            | Trustnav adblocker 1.1                                                                | Enabled                     | 6     |
| $\bigcirc$ | Trustnav adblocker keeps deceptive ads away.                                          |                             |       |
|            | Details                                                                               |                             |       |
|            | Allow in incognito Allow access to file URLs                                          |                             |       |
|            |                                                                                       |                             |       |
|            | Trustnav Safesearch 2.1                                                               | Enabled                     | Ô     |
|            | Trustnav Safesearch checks each search result to prevent you from accessing untrusted |                             |       |
|            | domains.                                                                              |                             |       |
|            | Details                                                                               |                             |       |
|            | Allow in incognito Allow access to file URLs                                          |                             |       |
|            |                                                                                       |                             |       |
| <u> </u>   | et more extensions < 4.                                                               | Keyboard shor               | tcuts |
|            |                                                                                       |                             |       |

1.4 Get more extensions

| -                                     |                    |                                                                                                    |                        |
|---------------------------------------|--------------------|----------------------------------------------------------------------------------------------------|------------------------|
| ietab <mark>5.</mark> ×               | Extensions         |                                                                                                    | More Extension Results |
| ietab<br>ietab <b>powered</b>         |                    | IF Tab                                                                                                    |                        |
| Extensions                            | e                  | offered by ietab.net                                                                                                    | Productivity           |
| Themes                                | IE Tab             | Display web pages using IE within Chrome. Use Java, Silverlight, ActiveX, Sharepoint, and more. A "Top<br>10" extension since 2009! | ★★★★★ (18103)          |
| FEATURES                              |                    | Cloud Proven                                                                                                    |                        |
| Runs Offline                          | IE-On-Chrome       | offered by ieonchrome.com                                                                                                    | Productivity           |
| 🔲 By Google                           | <b>6</b> 2         | Virtual Browser for Chrome!(works on Mac/ChromeBook/Linux; Runs Internet Explorer (IE6 - IE11) / Java                               | ***** (517)            |
| Free Free                             |                    | / Silverlight / ActiveX)                                                                                                    |                        |
| Available for Android                 |                    |                                                                                                    |                        |
| Works with Google Drive               |                    | iMacros for Chrome                                                                                                    | + ADD TO CHROME        |
|                                       |                    | iMacros (An Ipswitch Product)                                                                                                    | Productivity           |
| RATINGS                               | insuitchalltan     | Automate your web browser. Record and replay repetitious work                                                                       | ★★★★☆ (2109)           |
| ◎ ★★★★                                | apawriter vinacros |                                                                                                    |                        |
| ○ ★ ★ ★ ★ & up                        |                    |                                                                                                    |                        |
| ○★★★★ & up                            |                    |                                                                                                    |                        |
| · · · · · · · · · · · · · · · · · · · |                    |                                                                                                    |                        |
|                                       |                    |                                                                                                    |                        |
|                                       |                    |                                                                                                    |                        |
|                                       |                    |                                                                                                    |                        |
|                                       |                    |                                                                                                    |                        |

- 1.5 ในขั้นตอนนี้จะเข้าสู่ chrome web store ให้พิมพ์ ietab แล้ว Enter จะแสดงรายการ Extensions ต่าง ๆ ในตารางรายการด้านขวามือ
- 1.6 กดปุ่ม + Add To Chrome ที่ Extensions : IE Tab

| chrome web store                                                                                                   |                                   | Ň                                                                                                    | ۲<br>                                         | Sign in 🗳                                      |
|----------------------------------------------------------------------------------------------------|-----------------------------------|----------------------------------------------------------------------------------------------------|-----------------------------------------------|------------------------------------------------|
| ietab ×                                                                                                    | Extensions                        | Add "IE Tab"?                                                                                                    |                                               | More Extension Results                         |
| ietab                                                                                                    | G                                 | It can:<br>• Read and change all your data on the websites you visit                                                     |                                               | CHECKING                                       |
| C Themes                                                                                                    | IE Tab                            | read and change your browsing history     Communicate with cooperating websites     Read and change your bookmarks       | ActiveX, Sharepoint, and more. A "Top 10"     | ★★★★↓ (18103)                                  |
| FEATURES Runs Offline By Google Free                                                                               | IB-On-Chrome                      | Communicate with cooperating native applications     Add extension     Cancel     / Silverlight / ActiveX)               | m, Runs Internet Explorer (IE6 - IE11) / Java | + ADD TO CHROME<br>Productivity<br>★★★☆☆ (517) |
| Available for Android Works with Google Drive RATINGS                                                              | ipswitch Macros                   | <b>iMacros for Chrome</b><br>iMacros (An Ipswitch Product)<br>Automate your web browser. Record and replay repetitious w | vork                                          | ADD TO CHROME Productivity ★★★★☆ (2109)        |
| <ul> <li>★ ★ ★ ★ &amp; up</li> <li>★ ★ ★ ★ &amp; up</li> <li>★ ★ ★ ★ &amp; up</li> <li>★ ★ ★ ★ &amp; up</li> </ul> |                                   |                                                                                                    |                                               |                                                |
|                                                                                                    |                                   |                                                                                                    |                                               |                                                |
| rome.google.com/webstore/detail/imacros-fo                                                                         | r-chrome/cplklnmnlbnpmjogncfgfijo | opmnlemp?hl=en-US                                                                                                    |                                               |                                                |

1.7 เมื่อมี Pop Up : Add "IE Tab" ? ให้กดปุ่ม Add extension

| C Secure   https://www.ietab.net/ie-tab-ord | locumentation?fr=v1 😒 🗣 🤪 :                                                                                     |
|---------------------------------------------|----------------------------------------------------------------------------------------------------|
| 🕒 IE Tab                                    | Home Docs Pricing Support                                                                                       |
| Documentatio                                | on 8.                                                                                                    |
| Getting Started                             | GETTING STARTED                                                                                                 |
| Auto URLs                                   | » Install IE Tab from the Chrome Web Store                                                                      |
| Other Options                               | Now navigate to any page and click on the IE Tab icon to open the page with the IE rendering engine. That's it! |
| Deployment                                  | »                                                                                                    |
| The Extension                               | AUTO URLS                                                                                                    |
| IE Tab Helper                               |                                                                                                    |
| GPO Settings                                | Right-click on the IE Tab icon and select "Options" to see all of the options, including the Auto               |

1.8 จากนั้นจะเข้าสู่หน้าจอ IE Tab Documentation และพบสัญลักษณ์ <sup>3</sup> ที่มุมขวาบนของ Google Chrome ดังภาพ เป็นอันเสร็จสิ้น ขั้นตอนการติดตั้ง IE Tab

#### 2. Setup

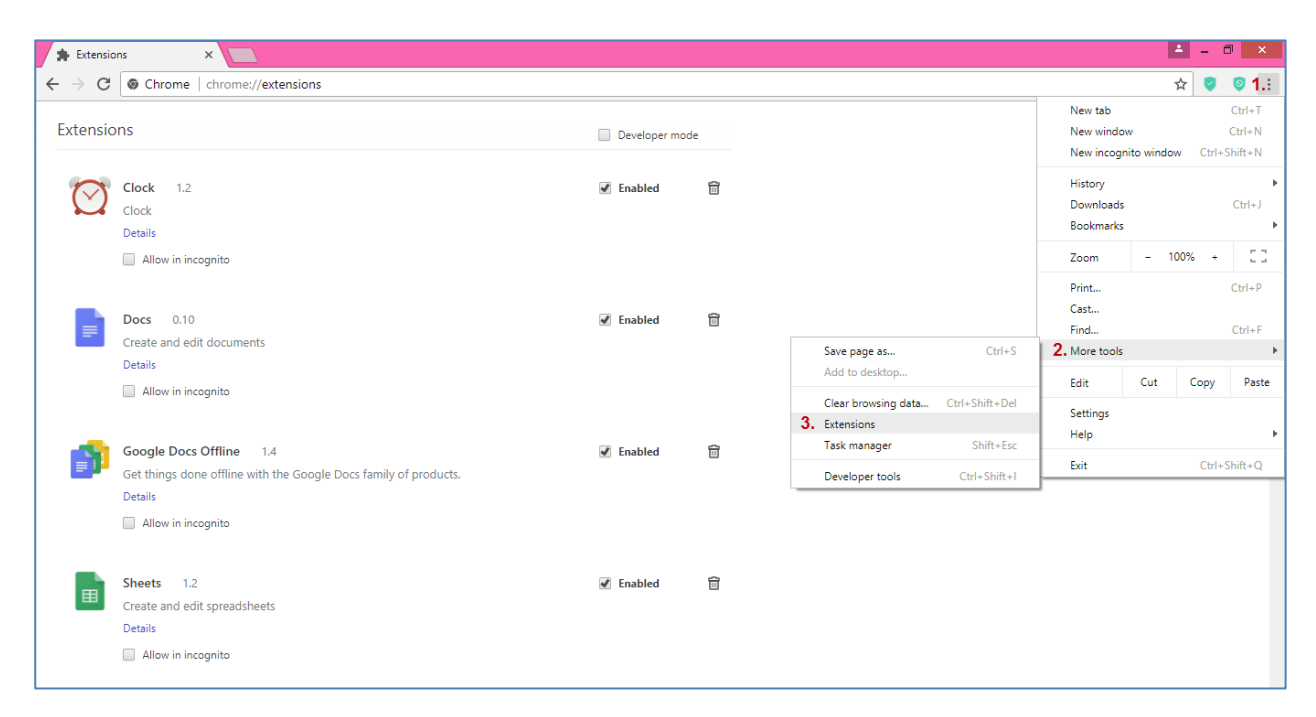

### 2.1 ให้เข้ามาที่ Extensions (ส่วนขยาย) ตามขั้นตอนดังภาพ

| Extensio | ns                                                                                                    | Developer mode |   |
|----------|----------------------------------------------------------------------------------------------------|----------------|---|
| e        | IE Tab       11.1.5.1         Display web pages using IE within Chrome. Use Java, Silverlight, ActiveX, Sharepoint, and more. A "Top 10" extension since 2009!         Details       Options         Quitons       4.         Allow in incognito       Allow access to file URLs | ✓ Enabled      | Œ |
|          | Sheets     1.2       Create and edit spreadsheets       Details       Image: Allow in incognito                                                                                                    | ✓ Enabled      | Î |
| D        | Slides     0.10       Create and edit presentations       Details       Allow in incognito                                                                                                    | € Enabled      |   |
| 0        | Trustnav adblocker     1.1       Trustnav adblocker keeps deceptive ads away.       Details       Allow in incognito     Allow access to file URLs                                                                                                    | ✓ Enabled      | Î |

## 2.2 Click เลือก Options ที่ Extensions : IE Tab

| 🕒 IE Tab                                                                                                    | A Home Docs Pricing Support |
|----------------------------------------------------------------------------------------------------|-----------------------------|
| Options and Settings                                                                                                  |                             |
| Can you help IE Tab?<br>If you like IE Tab we'd really appreciate it if you'd<br>rate it 5 stars.<br>Rate IE Tab now! |                             |
| Licensee: Not licensed (learn more)<br>IE Tab version: 11.1.5.1                                                       |                             |

## 2.3 จะเข้าสู่หน้าจอ IE Tab Options and Settings ให้เลื่อนลงมาด้านล่างสุดของ Web Page

| 🛛 😧 Log in 🛛 🗙 😧 IE Tab Op    | tions - IE Tab - ×                                                                                                    |
|-------------------------------|----------------------------------------------------------------------------------------------------|
| C ปลอดภัย   https://www.ietab | p.net/options                                                                                                    |
|                               | Remove                                                                                                    |
|                               | IE Compatibility Mode                                                                                                    |
|                               | If you have IE7 or greater installed, then by default IE Tab emulates IE 7. This feature enables you to emulate different versions of IE * |
|                               | Read more about these options at the IE Team Blog                                                                                          |
|                               | IE 7 Standards Mode                                                                                                    |
|                               | IE 8 Standards Mode                                                                                                    |
|                               | IE 8 Forced Standards Mode                                                                                                    |
|                               | IE 9 Standards Mode                                                                                                    |
|                               | IE 9 Forced Standards Mode                                                                                                    |
|                               | IE 10 Standards Mode                                                                                                    |
|                               | IE 10 Forced Standards Mode                                                                                                    |
|                               | IE 11 Standard Edge Mode     IE 11 Forced Edge Mode                                                                                        |
|                               | * Note: You must have the corresponding version of IE or greater installed                                                                 |

2.4 เมื่อถึง IE Compatibility Mode ให้เลือก IE 11 Standard Edge Mode ดังภาพ

### 3. การเข้าใช้งาน

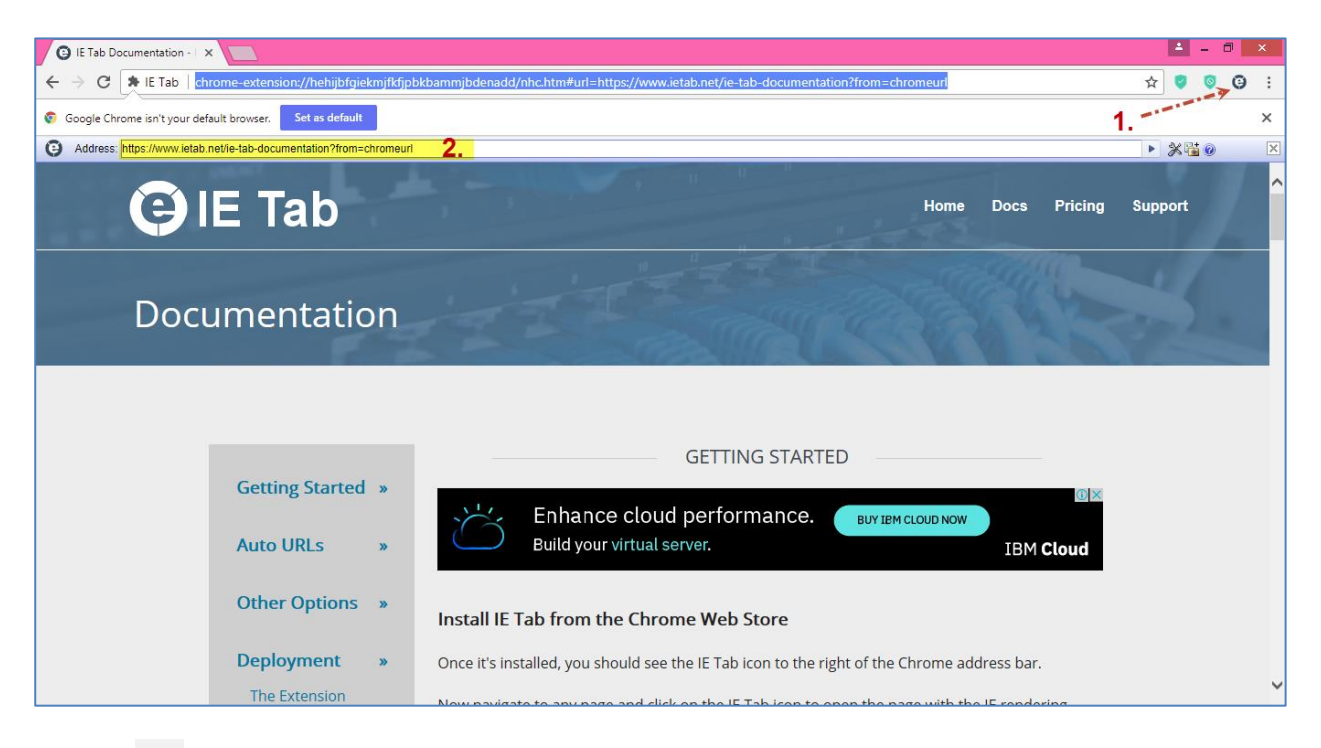

# 3.1 กดปุ่ม 🤨 จะปรากฏ Address Bar ดังภาพ โดยให้ระบุ URL ที่ใช้ในการนำส่งข้อมูล ดังนี้

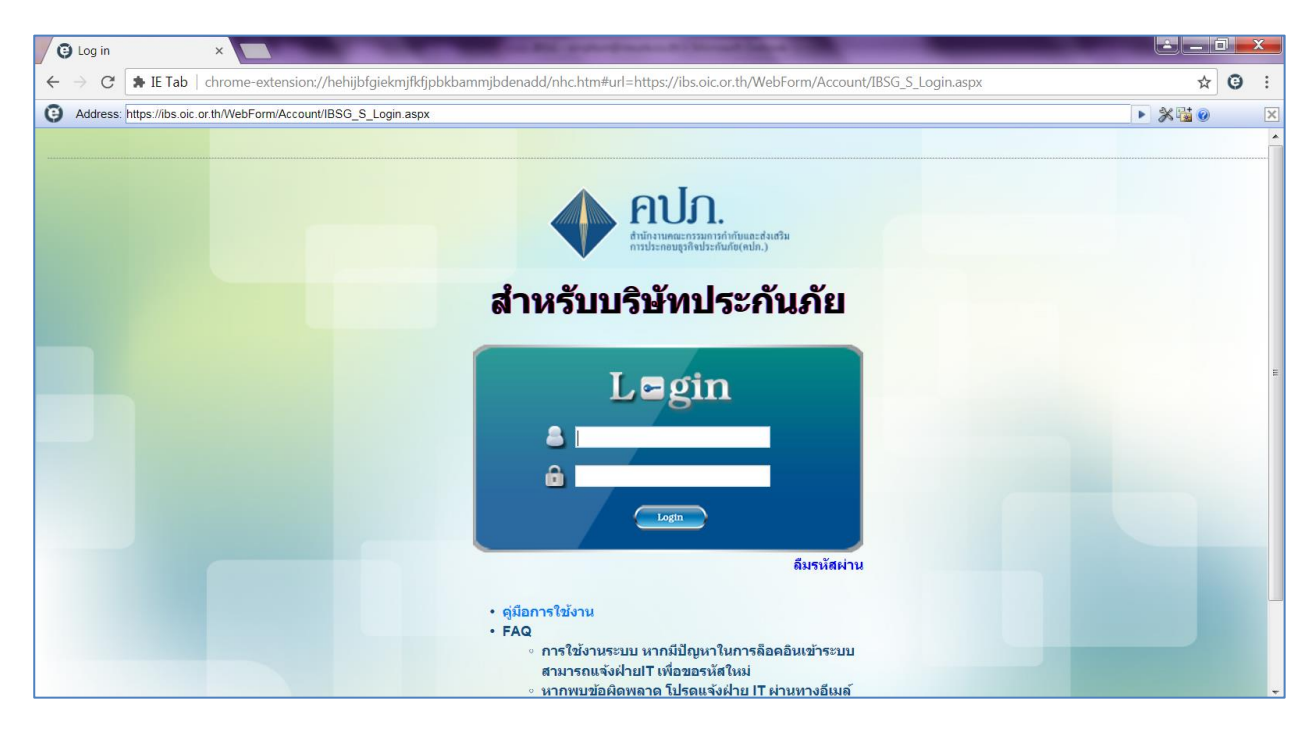